# Ansøgning om VEU-godtgørelse og befordringstilskud

Bemærk vejledningen er kun relevant for uddannelsesaktivitet, der er påbegyndt før 1/1-2019, da administrationsmodellen er ændret pr. 1/1-2019

Virksomheder - log ind som kursusadministrator

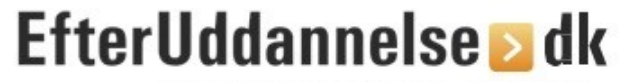

Erhvervsrettede voksen- og efteruddannelser

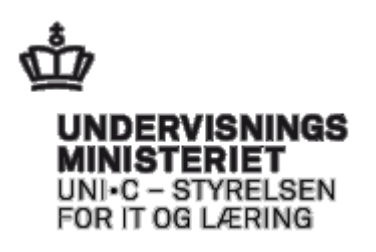

# Indholdsfortegnelse

| Indledning                                                         | 4  |
|--------------------------------------------------------------------|----|
| Adgang til VEU-ansøgning fra fanen Ansøgninger                     | 4  |
| Adgang til VEU-ansøgninger fra afholdte/kommende kurser            | 6  |
| Mulige statusser for en VEU-ansøgning                              | 6  |
| Ansøgning om VEU-godtgørelse og befordringstilskud – trin for trin | 7  |
| Trin 1 Hvad søges?                                                 | 8  |
| Trin 2 Personlige oplysninger                                      | 8  |
| Trin 3 Udbetaling                                                  | 10 |
| Trin 4 Uddannelsesniveau                                           | 11 |
| Trin 5 Anden uddannelsesstøtte                                     | 13 |
| Trin 6 Beskæftigelse                                               | 14 |
| Trin 7 Arbejdsgiver                                                | 15 |
| Trin 8 Befordringstilskud                                          | 16 |
| Trin 9 Resumé                                                      | 16 |
| Signér ansøgning                                                   | 18 |
| Samlet redigering af VEU-ansøgninger                               | 20 |
| Indlæsning af oplysninger fra fil                                  | 23 |
| Masserediger fra afholdte/kommende kurser                          | 24 |
| Massesignér/send ansøgning                                         | 24 |

## Indledning

Vejledningen beskriver, hvordan du som kursusadministrator i en virksomhed kan oprette, udfylde og administrere VEU-ansøgninger for virksomhedens medarbejdere.

**Bemærk** der er ændret i måden, hvorpå du søger om VEU-godtgørelse og befordringstilskud pr. 1. januar 2019, hvor Arbejdsgivernes Uddannelsesbidrag (AUB) har overtaget administration og udbetaling heraf. Det betyder, at du ikke længere skal udfylde og sende en VEU-ansøgning, men at du i stedet, skal udfylde ansøgningsoplysninger (= ansøgningsgrundlag) på tilmeldingen. Det betyder, at denne vejledning kun er relevant for uddannelsesaktivitet, **som er påbegyndt før 1. januar 2019.** 

## Adgang til VEU-ansøgning fra fanen Ansøgninger

Hvis du logger ind som virksomhed/kursusadministrator med rettigheden *Ret til at ansøge om VEU-godtgørelse og befordringstilskud* får du adgang til fanen **Ansøg-ninger**.

| Forside Søg kursus                                                                    | Mit overblik                                                                                            |                       |                                  |                                         |            | Dri     | iftsinformation   | 6 Kurv(0) |
|---------------------------------------------------------------------------------------|----------------------------------------------------------------------------------------------------|-----------------------|----------------------------------|-----------------------------------------|------------|---------|-------------------|-----------|
| Uni-C, Danmar                                                                         | ks Edb-Center For                                                                                       | Uddannelse Og         | g Forsk Inds                     | tillinger                               |            |         |                   |           |
| Ansøgninger                                                                           | Signér ansøgninger A                                                                                    | fsluttede ansøgninger | r                                |                                         |            |         |                   |           |
| Ansøgninger on                                                                        | n VEU-godtgørelse o                                                                                     | og befordringstil     |                                  |                                         |            |         |                   |           |
| Kursus<br>CPR<br>Arbejdsadresse<br>Faktureringsadresse<br>Intern reference<br>Kontakt | Søg på kursustitel eller kvik<br>Skriv CPR-nummer<br>Alle produktionsenheder<br>Alle produktionsenheder | nummer<br>T           | Startdat Status Resultat A-kasse | 0 DS-07-16 IIII<br>Alle<br>Vælg A-kasse | Slutdato   | Ansøgn  | ingsfrist overski | Print     |
| Kursist                                                                               | Kursus                                                                                                  | Kontakt               | Startdato                        | Slutdato                                | Status     | Afsendt | A-kasse           | Frist     |
| Tryk Søg fo                                                                           | or at hente listen af ansø                                                                              | gninger. Angiv evt. s | søgekriterier fo                 | r at indsnævre di                       | n søgning. |         |                   |           |

Fra fanebladet kan du:

- Administrere ansøgning til VEU-godtgørelse og befordringstilskud
- Få overblik over aktive ansøgninger

Hvis du klikker på knappen Søg, bliver alle tilmeldinger fra dd minus 1 år, hvor der allerede er ansøgninger i gang, eller hvor det er muligt at danne ansøgninger vist. Det er tilmeldinger, hvor kursisterne er tilmeldt kurser, der er VEU-berettigede, og hvor kursisterne er navngivne og ved Åbent værksted har valgt fag, og hvor ansøgningsfristen ikke er overskredet. Søgningen kan indsnævres ved at angive et konkret kursus, et cpr-nummer, en bestemt arbejds- eller faktureringsadresse, en a-kasse, status på ansøgningerne, resultat af ansøgningerne eller en tidsperiode. Det er også muligt at søge på intern reference og kontakt.

Klik på 脑 under kolonnen **Status**, for at åbne ansøgningsskemaet.

Blyantikonet vil være vist, hvis ansøgningen har en af følgende statusmarkeringer:

- Ikke oprettet
- Ingen aktive
- Ikke udfyldt
- Udfyldt

Fra oversigten kan man via blyantikonet klikke sig ind på den enkelte VEUansøgning.

| Ansøgninger on                                            | n VEU-godtgør      | else og befordringst                                                        | ilsku | d                                                                                                 |                                                                             |                                                                                                    |                                                                                                    |                                                                                         |                                                                     |                                                                                 |
|-----------------------------------------------------------|--------------------|-----------------------------------------------------------------------------|-------|---------------------------------------------------------------------------------------------------|-----------------------------------------------------------------------------|----------------------------------------------------------------------------------------------------|----------------------------------------------------------------------------------------------------|-----------------------------------------------------------------------------------------|---------------------------------------------------------------------|---------------------------------------------------------------------------------|
| Kursus                                                    | Søg på kursustitel | eller kviknummer                                                            |       | Startdato                                                                                         | 05-07                                                                       | -16                                                                                                    | Slutdato                                                                                                    |                                                                                         |                                                                     | Print                                                                           |
| Arbejdsadresse                                            | Alle produktionser | heder                                                                       | •     | Status                                                                                            | Ikke o                                                                      | oprettet                                                                                                    | Ŧ                                                                                                    | Ansøgnings                                                                              | frist oversk                                                        | redet                                                                           |
| Faktureringsadresse<br>Intern reference                   | Alle produktionser | heder                                                                       |       | Resultat<br>A-kasse                                                                               | Alle<br>Vælg                                                                | A-kasse                                                                                                    | Ŧ                                                                                                    | Ŧ                                                                                       |                                                                     |                                                                                 |
| Kontakt                                                   |                    |                                                                             |       |                                                                                                   |                                                                             |                                                                                                    |                                                                                                    |                                                                                         |                                                                     | Søg 🔎                                                                           |
| Masseredigér udva                                         | algte              | Signér udvalgte                                                             |       | Jeg bekræfte<br>give uddanne<br>kursisten bliv<br>Dine oplysnir<br>Ønsker I ikke<br>udbetaling af | er under st<br>elsesstede<br>er afsked<br>nger om b<br>dette, ka<br>VEU-god | rafansvar, at de<br>et eller a-kassen<br>iget eller selv sig<br>eskæftigelse og<br>n I annullere an<br>tgørelse og befo | oplysninger, jeg ha<br>besked, hvis de op<br>ger op.<br>indtægt vil blive eft<br>søgningen. Samkør<br>ordringstilskud. | er givet i ansøgnin;<br>olysninger, jeg har<br>terprøvet ved sam<br>ringen kan forsinke | gen, er rigtige<br>givet, bliver æ<br>køring med Sl<br>e sagsbehand | . Jeg har pligt til at<br>endret, fx hvis<br>KATs registre.<br>lingen og dermed |
| Hent søgeresultat som fi                                  | I.                 |                                                                             |       |                                                                                                   |                                                                             |                                                                                                    |                                                                                                    | D                                                                                       | er er fundet                                                        | 10 ansøgninge                                                                   |
| Kursist                                                   |                    | Kursus                                                                      | Kon   | takt Sta                                                                                          | rtdato                                                                      | Slutdato                                                                                                    | Status                                                                                                    | Afsendt                                                                                 | A-kasse                                                             | Frist                                                                           |
| Arb.adr.: Uni-C, Danm<br>Fakt.adr.: Uni-C, Danm           | arks i<br>arks     | <b>25% fjern</b><br>X850AMGL0501c<br>AMU - Arbejdsmarkedsuddan<br>x         |       | 12-                                                                                               | 06-17                                                                       | 14-06-17                                                                                                    | Ikke oprette                                                                                                    | >                                                                                       |                                                                     | (Om 7 dage)                                                                     |
| Arb.adr.: Uni-C, Danm<br>Fakt.adr.: Uni-C, Danm           | arks i<br>arks     | Likviditet<br>961851MGL1302f<br>AMU - Arbejdsmarkedsuddan<br>Bredahlsgade 1 |       | 20-                                                                                               | 06-17                                                                       | 20-06-17                                                                                                    | Ikke oprette                                                                                                    | t                                                                                       |                                                                     | (Om 13 dage)                                                                    |
| Karl L<br>Arb.adr.: Uni-C, Danm<br>Fakt.adr.: Uni-C, Danm | arks i<br>aarks    | Likviditet<br>961851MGL1302f<br>AMU - Arbejdsmarkedsuddan<br>Bredahlsgade 1 |       | 20-                                                                                               | 06-17                                                                       | 20-06-17                                                                                                    | Ikke oprette                                                                                                    | t                                                                                       |                                                                     | (Om 13 dage)                                                                    |
| Test C                                                    | arks i<br>arks     | Likviditet<br>961851MGL1302f<br>AMU - Arbejdsmarkedsuddan<br>Bredahlsgade 1 |       | 20-                                                                                               | 06-17                                                                       | 20-06-17                                                                                                    | Ikke oprette                                                                                                    | t                                                                                       |                                                                     | (Om 13 dage)                                                                    |

Som udgangspunkt viser fanen Ansøgninger, kun tilmeldinger/ansøgninger, hvor fristen ikke er overskredet. Marker "Ansøgningsfrist overskredet" hvis du også ønsker at få vist VEU-ansøgninger, hvor tidsfristen er overskredet.

| 100 C                                              |                                                                                                    |          |         |          |                             |
|----------------------------------------------------|----------------------------------------------------------------------------------------------------|----------|---------|----------|-----------------------------|
| Ansøgninger Si                                     | ignér ansøgninger Afsluttede ansøg                                                                            | ninger   |         |          |                             |
| ~                                                  |                                                                                                    |          |         |          |                             |
| søgninger om V                                     | /FU-godtgørelse og befordrir                                                                                  |          |         |          |                             |
| obginnger ein i                                    |                                                                                                    |          |         |          |                             |
|                                                    |                                                                                                    |          |         |          |                             |
|                                                    |                                                                                                    |          |         |          |                             |
| ursus                                              | Søg på kursustitel eller kviknummer                                                                           | Startda  | to      | Slutdato |                             |
| ursus<br>PR                                        | Søg på kursustitel eller kviknummer<br>Skriv CPR-nummer                                                       | Startda  | to 📃 🗉  | Slutdato |                             |
| ursus<br>PR<br>rbejdsadresse                       | Søg på kursustitel eller kviknummer<br>Skriv CPR-nummer<br>Alle produktionsenheder                            | Startda  | Alle    | Slutdato | Ansøgningsfrist overskredet |
| ursus<br>PR<br>rbejdsadresse<br>aktureringsadresse | Søg på kursustitel eller kviknummer<br>Skriv CPR-nummer<br>Alle produktionsenheder<br>Alle produktionsenheder | ▼ Status | to Alle | Slutdato | Ansegningsfrist overskredet |

Klik på knappen Søg for at få vist ansøgningerne.

# Adgang til VEU-ansøgninger fra afholdte/kommende kurser

Hvis du også har rettigheden "Ret til at administrere VEU-kurser" kan du også se og oprette VEU-ansøgninger fra fanerne **Kommende kurser** og **afholdte kurser**.

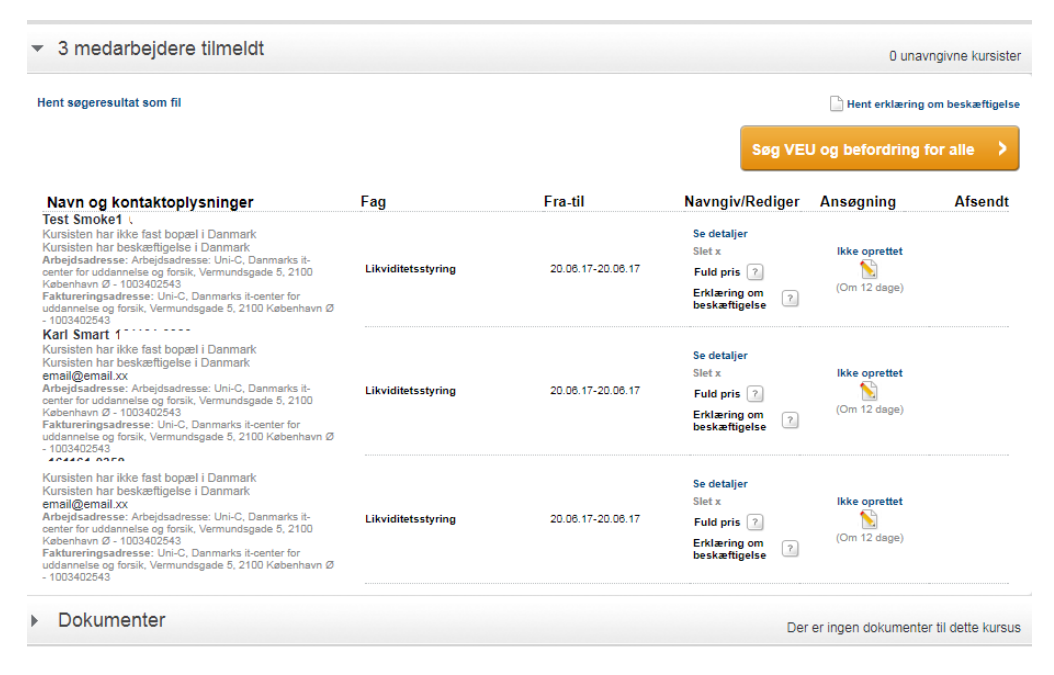

## Mulige statusser for en VEU-ansøgning

Der findes 8 forskellige statusmarkeringer for en VEU-ansøgning, og her kan du se, hvad de betyder:

Ikke oprettet. Ansøgningen er endnu ikke oprettet.

**Ingen aktive**. Ansøgningen er blevet annulleret, men der er stadig mulighed for at ansøge. Klik på teksten **Ingen aktive**, hvis du vil oprette ansøgningen igen.

Ikke udfyldt. Startet op, men ikke alle krævede oplysninger er udfyldt.

Udfyldt. Alle krævede oplysninger er udfyldt. Kan stadig redigeres

Afsendt. Er signeret og sendt. Kan ikke længere redigeres af ansøger.

Modtaget. Er hentet af a-kassen. Kan ikke længere redigeres af ansøger.

**Under behandling**. Er under behandling i a-kassen, kan ikke længere redigeres af ansøgeren.

**Returneret**. Er sendt tilbage til ansøger af a-kassen, således ansøger kan rette fejl/oplysninger i ansøgningen. Ansøgningen kan redigeres af ansøger. Når du åbner en returneret ansøgning, skifter den status til udfyldt eller ikke udfyldt. Du vil efterfølgende kunne kende en returneret ansøgning ved, at den har resultat = fejl.

På fanen Ansøgninger kan du filtrere din søgning på status.

# Ansøgning om VEU-godtgørelse og befordringstilskud – trin for trin

Ansøgningen om VEU-godtgørelse og befordringstilskud består af 9 Trin:

Trin 1 Hvad søges? Trin 2 Personlige oplysninger Trin 3 Udbetaling Trin 4 Uddannelse Trin 5 Anden uddannelsesstøtte Trin 6 Beskæftigelse Trin 7 Arbejdsgiver Trin 8 Befordringstilskud Trin 9 Resume

For at gøre ansøgningsprocessen i EfterUddannelse.dk så hurtig og enkel som mulig, er den opbygget således, at man kun ser de spørgsmål, det er relevant at besvare. Det er derfor ikke alle de spørgsmål, som er omtalt i denne guide, som vil blive vist i dit ansøgningsflow.

Selvom det er virksomheden der udfylder og indsender ansøgningen, når godtgørelsen skal udbetales til virksomheden, er det muligt at lade medarbejderen udfylde dele af ansøgningen. Indtil ansøgningen er sendt, kan den redigeres af både virksomhed og medarbejder. For medarbejderen kræver det login som kursist med NemID.

Hvis du tidligere har udfyldt en VEU-ansøgning for en medarbejder, vil systemet huske en række oplysninger fra sidste gang, så ansøgningen bliver nemmere for dig at udfylde. Du skal stadig kontrollere, at oplysningerne er korrekte og huske at signere/sende ansøgningen. Du kan i VEU-ansøgningen finde hjælp til at udfylde de forskellige spørgsmål enten i form af en synlig hjælpetekst eller i form af et hjælpeikon (?-tegn-ikon), som du kan klikke på for at læse mere.

#### Trin 1 Hvad søges?

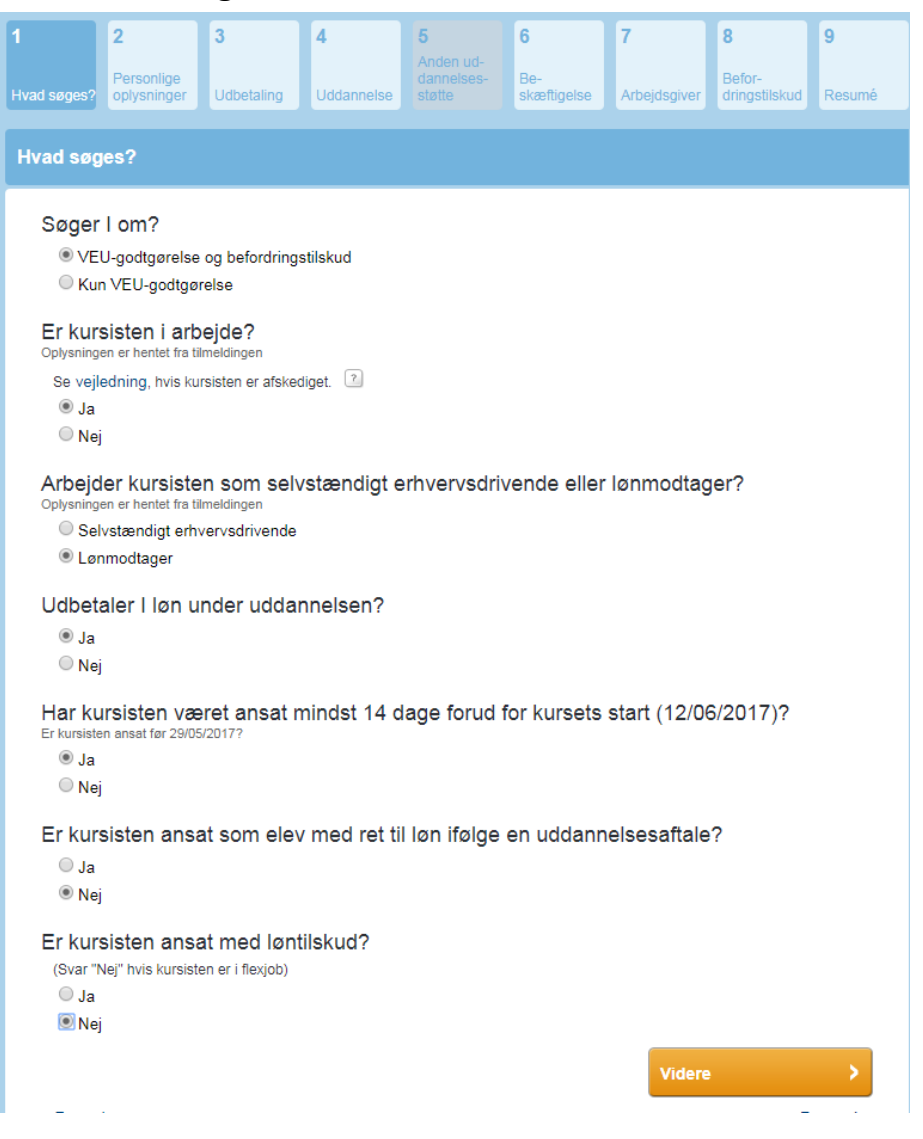

I trin 1 skal du angive hvad du søger om og svare på forskellige spørgsmål, der afgør om kursisten er berettiget til VEU-godtgørelse.

Klik på knappen Videre når du har svaret på alle spørgsmålene.

#### Trin 2 Personlige oplysninger

Navn og adresse vil blive udfyldt automatisk med oplysninger fra cpr-registreret. Hvis kursisten ikke har bopæl i Danmark vil du selv kunne indtaste navn og adresseoplysninger.

|                     | 2                          | 3                         | 4            | 5                           | 6                  | 7            | 8                       | 9        |
|---------------------|----------------------------|---------------------------|--------------|-----------------------------|--------------------|--------------|-------------------------|----------|
| d<br>es?            | Personlige<br>oplysninger  | Udbetaling                | Uddannelse   | Anden of-<br>fentlig støtte | Be-<br>skæftigelse | Arbejdsgiver | Befor-<br>dringstilskud | Resumé   |
|                     |                            |                           |              |                             |                    |              |                         |          |
| ersonli             | ge oplysnin                | ger                       |              |                             |                    |              |                         |          |
| Kursis              | st                         |                           |              |                             |                    |              |                         |          |
| CPR-num<br>01011100 | mer<br>00                  |                           | Oplysninge   | n er hentet fra tiln        | neldingen          |              |                         |          |
| Fornavn             |                            |                           | 1            |                             |                    |              |                         |          |
| Effermente          |                            |                           |              |                             |                    |              |                         |          |
| Enternavin          |                            |                           | ]            |                             |                    |              |                         |          |
| Vej og nu           | mmer                       |                           | 1            |                             |                    |              |                         |          |
| Postouro            | her                        |                           | ]            |                             |                    |              |                         |          |
| -vətnum             |                            |                           | ]            |                             |                    |              |                         |          |
| Ву                  |                            |                           | 1            |                             |                    |              |                         |          |
| Land                |                            |                           | ]            |                             |                    |              |                         |          |
| -                   |                            | -                         | ]            |                             |                    |              |                         |          |
| Landekod            | e                          |                           | 1            |                             |                    |              |                         |          |
| E-mail              |                            |                           | 1            |                             |                    |              |                         |          |
| efterud             | dannelse@gmail.c           | om                        | Oplysninge   | n er hentet fra tiln        | teldingen          |              |                         |          |
| Mobilnum            | ner                        |                           |              |                             |                    |              |                         |          |
| Telefon pr          | ivat                       |                           |              |                             |                    |              |                         |          |
|                     |                            |                           |              |                             |                    |              |                         |          |
| Telefon an          | bejde                      |                           |              |                             |                    |              |                         |          |
|                     |                            |                           |              |                             |                    |              | 1                       |          |
| beford              | u pekræfte<br>dringstilsku | , at kursiste<br>d?       | en er orient | eret om at                  | aer søges          | v⊨∪-godtg    | jørelse og              |          |
| ⊚ Ja                |                            |                           |              |                             |                    |              |                         |          |
| () Nej              |                            |                           |              |                             |                    |              |                         |          |
| Vælg                | det skattek                | ort som kur<br>odtaørelse | rsisten øns  | ker at brug                 | e, når der s       | skal trække  | es A-skat af            |          |
|                     | •                          | ,                         |              |                             |                    |              |                         |          |
|                     |                            |                           |              |                             |                    | Vide         | re                      | \$       |
| _                   |                            |                           |              |                             |                    | Vide         |                         |          |
| < Forrig            | e                          |                           |              |                             |                    |              |                         | Resumé > |

Skal VEU-godtgørelsen udbetales til kursisten, skal det angives, hvilket skattekort, kursisten ønsker at bruge. Klik på pilen for at vælge.

Når alle oplysninger er udfyldt, så klik på knappen Videre.

## **Trin 3 Udbetaling**

| Ansøgning             | g om VEU-                           | godtgørels                             | e og befor                   | dringstilsku                                  | d                               |                      |                                     |             |
|-----------------------|-------------------------------------|----------------------------------------|------------------------------|-----------------------------------------------|---------------------------------|----------------------|-------------------------------------|-------------|
| 1<br>Hvad søges?      | 2<br>Personlige<br>oplysninger      | 3<br>Udbetaling                        | <b>4</b><br>Uddannelse       | <b>5</b><br>Anden ud-<br>dannelses-<br>støtte | <b>6</b><br>Be-<br>skæftigelse  | 7<br>Arbejdsgiver    | <b>8</b><br>Befor-<br>dringstilskud | 9<br>Resumé |
| Udbetalin             | ıg                                  |                                        |                              |                                               |                                 |                      |                                     |             |
| Udbeta                | aling af ∨E                         | U-godtgøre                             | else                         |                                               |                                 |                      |                                     |             |
| VEU-<br>Neml          | -godtgørelse bl<br>Konto tilknyttet | liver anvist til v<br>til en af virkso | irksomhedens<br>mhedens prod | NemKonto på<br>luktionsenhede                 | grundlag af C\<br>r ønskes anve | /R-/SE-numme<br>ndt. | er, medmindre                       | en          |
| Øns<br>0              | sker I VEU-<br><sup>Ja</sup><br>Nej | godtgørels                             | en overfør                   | t til NemKo                                   | nto knyttet                     | til et p-nun         | nmer? <sub>Hjæp</sub>               | 2           |
| Udbeta                | aling af bef                        | ordringstils                           | kud                          |                                               |                                 |                      |                                     |             |
| Ska<br>med            | l befordring<br>darbejderer         | gstilskudde<br>ns befordrir            | t udbetales<br>ngsudgifter   | s til virksom<br>? <sub>Hjælp</sub>           | heden, for                      | di virksomł          | neden afho                          | lder        |
| 0                     | Ja<br>Nej                           |                                        |                              |                                               |                                 |                      |                                     |             |
|                       |                                     |                                        |                              |                                               |                                 | Videre               |                                     | >           |
| < Forrige<br>< Forlad | ansøgningen                         |                                        |                              |                                               |                                 |                      | R                                   | esumé >     |
|                       |                                     |                                        |                              |                                               |                                 |                      |                                     |             |

Hvis der i trin 2 er svaret "ja" til at kursisten modtager løn under uddannelsen, bliver VEU-godtgørelsen udbetalt til virksomheden. Virksomheden kan vælge at få godtgørelsen overført til en NemKonto knyttet til en produktionsenhed. Hvis der bliver svaret "nej", så vil godtgørelsen blive udbetalt til virksomhedens Nem-konto, der er knyttet til CVR nummeret.

Befordringstilskud udbetales normalt til kursisten, men arbejdsgiveren kan få udbetalt befordringstilskuddet, hvis virksomheden afholder medarbejderens befordringsudgifter. Virksomheden kan i det tilfælde vælge at få overført befordringstilskud til en NemKonto knyttet til CVR nr. eller en produktionsenhed.

Klik på knappen Videre for at komme til næste faneblad.

### Trin 4 Uddannelsesniveau

| Ansøgning             | om VEU-g                                              | godtgørelse                                         | e og beford                                        | ringstilskud                        | ł                               |               |                         |          |
|-----------------------|-------------------------------------------------------|-----------------------------------------------------|----------------------------------------------------|-------------------------------------|---------------------------------|---------------|-------------------------|----------|
| 1                     | 2                                                     | 3                                                   | 4                                                  | 5                                   | 6                               | 7             | 8                       | 9        |
| Hvad<br>søges?        | Personlige<br>oplysninger                             | Udbetaling                                          | Uddannelse                                         | Anden of-<br>fentlig støtte         | Be-<br>skæftigelse              | Arbejdsgiver  | Befor-<br>dringstilskud | Resumé   |
| Uddanne               | lse                                                   |                                                     |                                                    |                                     |                                 |               |                         |          |
| Hvad                  | er højeste r                                          | niveau for k                                        | ursistens u                                        | uddannelse                          | ?                               |               |                         |          |
| 🔘 Ufaç                | glært                                                 |                                                     |                                                    |                                     |                                 |               |                         |          |
| Fag                   | lært                                                  |                                                     |                                                    |                                     |                                 |               |                         |          |
| -ha<br>(fx t<br>se f  | r afsluttet en e<br>ømrer, kontora<br>flere eksempler | rhvervsuddanne<br>ssistent, sosu-<br>på erhvervudda | else eller uddan<br>assistent, data<br>annelser: i | inelse, der kan<br>itekniker, etats | sidestilles herr<br>uddannelse) | ned.          |                         |          |
| ⊚ Vide                | eregående ud                                          | dannelse                                            |                                                    |                                     |                                 |               |                         |          |
| (fx :<br>se f         | sygeplejerske,<br>1ere eksempler                      | ingeniør, labora<br>på videregåene                  | ant, pædagog, i<br>de uddannelser                  | installatør)<br>r: i                |                                 |               |                         |          |
| And                   | re uddannelse                                         | er på viderega                                      | aende niveau                                       |                                     |                                 |               |                         |          |
| (fx l<br>se t         | kommunom, st<br>1ere eksempler                        | atonom, diplom<br>på andre udda                     | nuddannelser, o<br>innelser: 🔟                     | optometrist, ku                     | nstneriske udda                 | annelser)     |                         |          |
| And                   | en uddannels                                          | e                                                   |                                                    |                                     |                                 |               |                         |          |
| (f.el                 | ks. en udenland                                       | dsk uddannelse                                      | e eller en uddar                                   | nnelse du ikke                      | kan finde i de o                | venstående ka | tegorier)               |          |
|                       |                                                       |                                                     |                                                    |                                     |                                 | Vide          | re                      | >        |
| < Forrige<br>< Forlad | ansøgningen                                           |                                                     |                                                    |                                     |                                 |               |                         | Resumé > |

Uddannelsesniveau som her er angivet som "faglært" er overført fra tilmeldingen til kurset. Er der tvivl om medarbejderens uddannelsesniveau er rigtigt angivet, findes en række eksempler under hver uddannelsestype klik på teksten: Se flere eksempler på ... for at få vist eksempler.

Klik på knappen Videre for at komme til næste faneblad.

| Ansøgnir                       | ig om VEU-                                                        | godtgørelse                                                | e og befordi                                        | ringstilskud                                       |                                                     |                                                    |                                               |              |
|--------------------------------|-------------------------------------------------------------------|------------------------------------------------------------|-----------------------------------------------------|----------------------------------------------------|-----------------------------------------------------|----------------------------------------------------|-----------------------------------------------|--------------|
| 1                              | 2                                                                 | 3                                                          | 4                                                   | 5                                                  | 6                                                   | 7                                                  | 8                                             | 9            |
| Hvad<br>søges?                 | Personlige<br>oplysninger                                         | Udbetaling                                                 | Uddannelse                                          | Anden of-<br>fentlig støtte                        | Be-<br>skæftigelse                                  | Arbejdsgiver                                       | Befor-<br>dringstilskud                       | Resumé       |
| Uddann                         | else                                                              |                                                            |                                                     |                                                    |                                                     |                                                    |                                               |              |
| Hvad                           | er højeste n                                                      | iiveau for ku                                              | ursistens ud                                        | Idannelse?                                         |                                                     |                                                    |                                               |              |
| 🔘 Uf                           | aglært                                                            |                                                            |                                                     |                                                    |                                                     |                                                    |                                               |              |
| C Fa<br>- 1<br>(f)<br>S 6      | glært<br>nar afsluttet en<br>k tømrer, kontora<br>e flere eksempl | erhvervsuddar<br>assistent, sos<br>er på erhvervu          | nnelse eller ud<br>u-assistent, da<br>ddannelser: [ | ldannelse, der<br>atatekniker, eta                 | kan sidestille<br>tsuddannelse                      | es hermed.<br>e)                                   |                                               |              |
| © Vie<br>(f)<br>se             | <b>deregående ud</b><br>sygeplejerske<br>e flere eksempl          | d <b>annelse</b><br>, ingeniør, labo<br>er på videregå     | orant, pædago<br>lende uddanne                      | g, installatør)<br>elser: 👔                        |                                                     |                                                    |                                               |              |
| <mark>© An</mark><br>(ກິ<br>ຣເ | d <b>re uddannels</b><br>kommunom, s<br>e flere eksempl           | e <b>r på videreg</b><br>statonom, diplo<br>er på andre ud | ående niveau<br>omuddannelse<br>ddannelser: 👔       | er, optometrist,                                   | kunstneriske                                        | uddannelser)                                       |                                               |              |
| <mark>⊚ A</mark> n<br>(f.      | iden uddannels<br>eks. en udenla                                  | se<br>ndsk uddanne                                         | ilse eller en uc                                    | Idannelse du i                                     | kke kan finde                                       | i de ovenståer                                     | nde kategorier                                | )            |
| Har k                          | ursisten afsl                                                     | luttet uddan                                               | nelsen for r                                        | nindre end                                         | 5 år siden?                                         | )                                                  |                                               |              |
| st ()<br>N ()                  | a<br>ej                                                           |                                                            |                                                     |                                                    |                                                     |                                                    |                                               |              |
| Har k                          | ursisten bru                                                      | gt uddanne                                                 | lsen i sit arl                                      | oejde de sid                                       | lste 5 år?                                          |                                                    |                                               |              |
| st ()<br>N ()                  | a<br>ej                                                           |                                                            |                                                     |                                                    |                                                     |                                                    |                                               |              |
|                                | Har kursisten<br>Nyuddannede<br>eller hun aldrig                  | ikke brugt sin<br>med en videre<br>g har brugt ude         | videregående<br>egående udda<br>dannelsen. I ka     | uddannelse i o<br>nnelse kan tid<br>an godt søge a | de sidste 5 år,<br>ligst få VEU-g<br>Illigevel, men | tæller uddanr<br>odtgørelse efte<br>må forvente et | nelsen ikke me<br>er 5 år, selv or<br>afslag. | ed.<br>n han |
|                                |                                                                   |                                                            |                                                     |                                                    |                                                     | Vide                                               | ere                                           | >            |
| < Forri<br>< Forla             | ge<br>Id ansøgninger                                              | 1                                                          |                                                     |                                                    |                                                     |                                                    |                                               | Resumé >     |

Er uddannelsen på videregående niveau skal du angive, om uddannelsen er afsluttet for mindre end 5 år siden. Hvis der svares "Nej" skal du svare på, om kursisten har brugt uddannelsen i sit arbejde i de seneste 5 år.

Er det tilfældet, er kursisten berettiget til VEU-godtgørelse.

Klik på knappen Videre for at komme til næste faneblad.

## Trin 5 Anden uddannelsesstøtte

| Ansøgning             | g om VEU-                 | godtgørels   | e og befor | dringstilsku                      | d                  |              |                         |          |
|-----------------------|---------------------------|--------------|------------|-----------------------------------|--------------------|--------------|-------------------------|----------|
| 1                     | 2                         | 3            | 4          | 5                                 | 6                  | 7            | 8                       | 9        |
| Hvad søges?           | Personlige<br>oplysninger | Udbetaling   | Uddannelse | Anden ud-<br>dannelses-<br>støtte | Be-<br>skæftigelse | Arbejdsgiver | Befor-<br>dringstilskud | Resumé   |
| Anden ud              | Idannelses                | støtte       |            |                                   |                    |              |                         |          |
| Får ku                | rsisten SU                | /Statens U   | ddannelse  | sstøtte elle                      | r SVU/Stat         | ens          |                         |          |
| Vokse                 | nUddanne                  | lsesstøtte i | hele eller | dele af udd                       | annelsesp          | erioden?     |                         |          |
| ⊖ Nej                 |                           |              |            |                                   |                    |              |                         |          |
| ⊖ Ja,                 | i hele perioder           | n            |            |                                   |                    |              |                         |          |
| ⊖Ide                  | le af perioden            |              |            |                                   |                    |              |                         |          |
|                       |                           |              |            |                                   |                    | Vide         | re                      | >        |
| < Forrige<br>< Forlad | e<br>ansøgningen          |              |            |                                   |                    |              |                         | Resumé > |

I trin 5 skal det angives, om kursisten får anden uddannelsesstøtte i uddannelsesperioden. Trin 5 skal kun besvares, hvis der er svaret "nej" til at arbejdsgiver udbetaler løn. Hvis der er svaret "ja" til at arbejdsgiveren udbetaler løn, vil trin 5 være "lukket" (gråtonet).

Får kursisten kun anden uddannelsesstøtte i dele af uddannelsesperioden, skal den periode, der er støttet, angives.

Hvis kursisten modtager anden uddannelsesstøtte i to adskilte perioder kan du klikke på kalenderen for at åbne mulighed for at angive to perioder.

Hvis kursisten får løn under uddannelsen, skal spørgsmålet ikke besvares. Oplysningen om anden uddannelsesstøtte bliver indhentet via opslag i elndkomstregisteret.

Når du har udfyldt alle spørgsmål klikker du på knappen Videre

### Trin 6 Beskæftigelse

| Beskæftigelse                                                                                                    |                                                                                                    |
|----------------------------------------------------------------------------------------------------|----------------------------------------------------------------------------------------------------|
| Arbejder kursisten fuldtid svarende til 37 timer<br>eller deltid?<br><ul> <li>Fuldtid svarende til 37 timer</li> <li>Deltid</li> </ul>                                                                        | Ugentlig arbejdstid<br>Du skal oplyse, hvor mange timer kursisten arbejder<br>om ugen. Du skal vælge fuldtid svarende til 37 timer,<br>hvis kursisten arbejder på vilkår, der svarer til fuldtid,<br>eller hvis virksomheden udbetaler kursisten lan for<br>fuld tid, selvom kursisten er deltidsansat.<br>Omlagt arbejdstid eller fridag med løn<br>Hvis kursistens arbejdstid er omlagt i<br>uddannelsesperioden efter aftale eller overenskomst,<br>eller hvis kursisten frå et en fridag med løn, fordi<br>denne uddanner sig på et tidspunkt, hvor han/hun<br>ellers skulle have haft fri, skal disse timer indgå i<br>beregningen af kursistens arbejdstid i<br>uddannelsesperioden. |
| Er kursisten helt væk fra sit arbejde, mens<br>uddannelsen foregår?<br>◎ Ja<br>◉ Nej                                                                                                    | Varierende arbeidstid<br>Hvis kursisten har varierende arbeidstid, der gør at<br>dennes fravær er varierende i uddannelsesperioden,<br>skal du svare nej i spørgsmålet "er kursisten helt<br>væk fra sit arbejde mens uddannelsen foregår".<br>Herefter udfylder du opgørelsen af det ugentlige<br>fravær i perioden.                                                                                                    |
| Hvor mange timer er kursisten fraværende fra sit a<br>uddannelsen?<br>Angiv samlet antal timer<br>eller                                                                                                    | arbejde pga. deltagelse i                                                                                                    |
| Hvis kursisten har varierende arbejdstider så udfy<br>fraværende timer pr. dag                                                                                                    | ld nedenstående skema med                                                                                                    |
| Mandag 12-06-2017                                                                                                    |                                                                                                    |
| Tirsdag 13-06-2017                                                                                                    |                                                                                                    |
| Onsdag 14-06-2017                                                                                                    |                                                                                                    |
| Er kursistens sædvanlige løn i uddannelsesperiod<br>Satsen for VEU-godtgørelse er 3.396 kroner pr. uge, hvilket svarer til 90 kr. pr. tim<br>større end eller lig med godtgørelsen<br>mindre end godtgørelsen | en<br>º                                                                                                    |
|                                                                                                    | Videre >                                                                                                    |
| < Forrige<br>< Forlad ansøgningen                                                                                                    | Resumé >                                                                                                    |

Trin 6 drejer sig om kursistens beskæftigelse.

Angiv om kursisten arbejder fuldtid eller deltid. Læs evt. hjælpeteksten, hvis du er i tvivl om, hvad du skal svare. Hvis arbejdstiden er omlagt i forbindelse med kursusdeltagelsen har du mulighed for at angive fuldtid, selvom medarbejderen egentlig er deltidsansat.

Er svaret deltid, skal den ugentlige arbejdstid angives.

VEU-godtgørelse beregnes på baggrund af det antal timer, kursisten er fraværende fra sit arbejde for at deltage i uddannelse. Svares der derfor nej til, at kursisten er helt væk fra sit arbejde mens uddannelsen foregår, skal den tid, kursisten er fraværende, angives.

Det kan angives som et samlet timetal for kursusperioden eller ved at udfylde et skema med fraværende timer pr. kursusdag.

Det skal angives, om kursisten modtager supplerende dagpenge, hvis kursisten arbejder på deltid.

Hvis kursistens sædvanlige løn er mindre end VEU-godtgørelsen, skal kursistens bruttotimeløn for sidste udbetalingsperiode angives.

Er kursistens sædvanlige løn mindre end VEU-godtgørelsen (kr. 90 pr. time), udbetales forskellen til kursisten.

Klik på knappen Videre for at komme videre til trin 7.

#### Trin 7 Arbejdsgiver

|                                                            | •                                                      | •                 |                 |                    |                   |              |               |          |
|------------------------------------------------------------|--------------------------------------------------------|-------------------|-----------------|--------------------|-------------------|--------------|---------------|----------|
| 1                                                          | 2                                                      | 3                 | 4               | 5                  | 6                 | 7            | 8             | 9        |
|                                                            | -                                                      | -                 |                 | Anden ud-          | -                 |              | -             |          |
|                                                            | Personlige                                             |                   |                 |                    | Be-               |              | Befor-        |          |
| Hvad søges?                                                | oplysninger                                            | Udbetaling        | Uddannelse      |                    | skæftigelse       | Arbejdsgiver | dringstilskud | Resumé   |
|                                                            |                                                        |                   |                 |                    |                   |              |               |          |
| Arbejdsgi                                                  | iver                                                   |                   |                 |                    |                   |              |               |          |
| Virkso<br>Uni-C, Dar<br>Vermunds<br>2100 Købe<br>CVR: 1322 | mhed<br>nmarks Edb-Cent<br>gade 5<br>enhavn Ø<br>23459 | ler For Uddannels | e Og Forsk Oply | rsningen er hentet | fra CVR registret |              |               |          |
| Oplys<br>om an<br>Navn<br>Common<br>Telefon                | gerne en k<br>søgningen<br>n Name                      | kontaktpers       | on ved virl     | ksomheden          | , som kan         | kontaktes v  | vedr. spørg   | gsmål    |
| E-mail                                                     |                                                        |                   | ]               |                    |                   |              |               |          |
|                                                            | mhedens i                                              | nterne refe       | rence           |                    |                   |              |               |          |
|                                                            |                                                        |                   |                 |                    |                   | Vide         | re            | >        |
| < Forriga                                                  |                                                        |                   |                 |                    |                   |              |               |          |
| < Forlad                                                   | ,<br>ansøgningen                                       |                   |                 |                    |                   |              |               | Resumé > |
|                                                            | 3                                                      |                   |                 |                    |                   |              |               |          |

Udfyld informationer om arbejdsgiveren.

Oplysningerne i fanebladet **arbejdsgiver** kan være nyttige at kende for a-kasse og uddannelsessted, hvis de har spørgsmål til ansøgningen.

Hvis du udfylder feltet **Intern reference** kan anvendes du anvende det som søgefilter senere, og hvis du udfylder det med egne initialer bliver lettere at finde dine "egne" VEU-ansøgninger. Klik på knappen Videre for at komme til trin 8.

#### Trin 8 Befordringstilskud

#### Befordringstilskud Kursisten skal vælge mellem daglig transport eller indkvartering. For nætter hvor kursisten ikke er indkvarteret, beregnes der daglig transport mellem bopæl og uddannelsessted. jkm 6400 Sønderborg Beregnet afstand fra kursistens bopælsadresse til undervisningsstedet: 140 km. Kursistens valg mellem daglig befordring og indkvartering i perioden 12-06-2017 til 14-06-2017 🗉 Daglig befordring Indkvartering alle nætter Blanding af daglig befordring og indkvartering Vælg mellem daglig befordring og indkvartering Ugedag Dato Indkvartering Kursistens befordring Mandag 12-06-2017 Daglig befordring æ, Tirsdag 13-06-2017 Daglig befordring **B** Onsdag 14-06-2017 Daglig befordring æ, < Forrige < Forlad ansøgningen Resumé >

Trin 8 handler om ansøgning om befordringstilskud.

Beregning af afstanden mellem kursistens bopæl og uddannelsessted sker automatisk via Google Maps (maps.google.dk). Beregningen sker i alle tilfælde med kørsel i bil og efter hurtigste vej. Det er for at gøre det så enkelt som muligt.

Kursisten kan vælge mellem daglig befordring, indkvartering i kursusperioden eller en kombination af befordring og indkvartering.

Vælges sidste mulighed, skal valget mellem befordring og indkvartering specificeres nærmere.

Klik på knappen Videre for at gå til næste faneblad.

#### Trin 9 Resumé

Trin 9 viser et fuldstændigt resume af ansøgningen. Er der felter som skal udfyldes og ikke er udfyldt har ansøgningen status ikke udfyldt.

De manglende oplysninger vil være angivet med rødt, og det er herefter muligt at springe ind til det pågældende sted i ansøgningen og udfylde oplysningerne ved at

## klikke på blyantikonet i titlen på fanebladet eller ved at klikke på den røde markering i Svar-kolonnen <mark>Skal udfyldes</mark>

| A<br>D      | nsøgningens statu<br>u mangler at besva                 | us: <mark>Ikke</mark> u<br>are et eller | idfyldt<br>flere spørg | jsmål, fø     | ør ansøgni          | ngen kan s            | igneres og      | j sendes             |                             |               |
|-------------|---------------------------------------------------------|-----------------------------------------|------------------------|---------------|---------------------|-----------------------|-----------------|----------------------|-----------------------------|---------------|
| An          | søgning                                                 |                                         |                        |               |                     |                       |                 |                      |                             |               |
| ctuel       |                                                         |                                         |                        |               |                     |                       |                 |                      |                             |               |
|             |                                                         |                                         |                        |               |                     |                       |                 |                      |                             |               |
| Kurs        | ist                                                     | Fornavr                                 | 0000705                |               |                     |                       |                 |                      |                             |               |
| Hold        |                                                         | 25% fjern                               | n                      |               |                     | Startdate             | 0 12-06-17      |                      | Slutdato 1                  | 4-06-17       |
| Kvikı       | nummer                                                  | X850AM                                  | GL0501c                |               |                     | GVU: Ne               | ej              |                      | EUD+ Nej                    |               |
| Udda        | nnelsessted                                             | UNI-C tes<br>2800 Kor                   | stcenter bas           | se 1, Aka     | idemivej,           |                       |                 |                      | -                           |               |
| Anse        | gningsID                                                | 1735002                                 | 44                     |               |                     | SFI: Nej              |                 |                      | Socialfond                  | I: Nej        |
|             | Fag                                                     | Fra                                     | Til                    | Antal<br>dage | Under-<br>visningsd | Timer<br>lage pr. dag | Indenfor<br>FKB | Foregår  <br>virksom | på Fjern-<br>neden undervis | nina Udlicite |
|             | 45617 Etage- og                                         |                                         |                        |               |                     |                       |                 |                      |                             |               |
|             | bryllupskager<br>Normeret varighed:2                    | 12-06-17                                | 12-06-17               | 1             | 1                   | 7,4                   | Ja              | Nej                  | Nej                         | Nej           |
| ►           | 45617 Etage- og<br>bryllupskager<br>Normeret varighed:2 | 13-06-17                                | 13-06-17               | 0.5           | 1                   | 3.7                   | Ja              | Nei                  | Nei                         | Nei           |
| •           | 45617 Etage- og<br>bryllupskager                        |                                         |                        |               |                     |                       |                 |                      |                             |               |
| 1. H        | vad søges? (Redi<br>osmål                               | igér)                                   |                        |               |                     |                       | Svar            |                      |                             |               |
| Søde        | er I om?                                                |                                         |                        |               |                     |                       | VEU-a           | odtaørelse           | og befordrings              | tilskud       |
| Erku        | ursisten i arbeide?                                     |                                         |                        |               |                     |                       | Ja              |                      | og sololallige              |               |
| Arbe        | jder kursisten som s                                    | elvstændig                              | t erhvervsd            | rivende e     | eller lønmo         | dtager?               | Lønmo           | dtager               |                             |               |
| Udbe        | etaler I løn under ud                                   | dannelsen?                              | ?                      |               |                     |                       | Ja              |                      |                             |               |
| Har I       | kursisten været ansa                                    | at mindst 14                            | 4 dage foruo           | d for kurs    | sets start          |                       | Ja              |                      |                             |               |
| Er ku       | ursisten ansat som e                                    | lev med re                              | t til løn ifølg        | e en udd      | lannelsesat         | ftale?                | Nej             |                      |                             |               |
| Er ku       | ursisten ansat med li                                   | øntilskud?                              |                        |               |                     |                       | Nej             |                      |                             |               |
| <b>2.</b> P | ersonlige oplysni                                       | nger (Red                               | ligér) 🥒               |               |                     |                       |                 |                      |                             |               |
| Spør        | gsmål                                                   |                                         |                        |               |                     |                       | Svar            |                      |                             |               |
| CPR         | -nummer                                                 |                                         |                        |               |                     |                       | 060373          | 3-6677               |                             |               |
| Forn        | avn                                                     |                                         |                        |               |                     |                       | Fornav          | n 0603736            | 677                         |               |
| Efter       | navn                                                    |                                         |                        |               |                     |                       | 060373          | 36677sen             |                             |               |
| Vej o       | og nummer                                               |                                         |                        |               |                     |                       | Fjellerr        | nosevej 3            |                             |               |
| Post        | nummer                                                  |                                         |                        |               |                     |                       | 5560            |                      |                             |               |
| By          | la lua da                                               |                                         |                        |               |                     |                       | Aarup           |                      |                             |               |
| Land        | IEKODE                                                  |                                         |                        |               |                     |                       | DK              |                      |                             |               |
| Lano        | 1                                                       |                                         |                        |               |                     |                       | DANM            | ARK                  |                             |               |
| E-ma        | insistan orienteret or                                  | n at der en                             |                        | odtagrala     | 00                  |                       | Skal u          | fuldee               |                             |               |
| befor       | rdringstilskud?                                         | n at der sø                             | yes v∈u-yu             | algereis      | no Uy               | <u> </u>              | Ghai U          | aryiues              |                             |               |
|             |                                                         |                                         |                        |               |                     |                       |                 |                      |                             |               |

#### Signér ansøgning

Når de manglende felter er udfyldt og ansøgningen har fået status: **Udfyldt** er ansøgningen klar til at blive signeret og sendt.

| Ønsker du at modtage en e-mail, når ansøgningsfristen nærmer sig?     E-mail sendes til:     (Der er ikke angivet nogen e-mailadresse på ansøgningen, og der kan derfor ikke send                                                                                                    | des nogen e-mail ang. ansøgningsfrist)                                           |
|----------------------------------------------------------------------------------------------------|----------------------------------------------------------------------------------|
| Jeg bekræfter under strafansvar, at de oplysninger, jeg har givet i ansø<br>at give uddannelsesstedet eller a-kassen besked, hvis de oplysninger,<br>kursisten bliver afskediget eller selv siger op.                                                                                                    | agningen, er rigtige. Jeg har pligt til<br>jeg har givet, bliver ændret, fx hvis |
| Signér ansøgningen<br>Du kan nu signere ansøgningen med dit medarbejdercertifikat<br>Når ansøgningen er signeret, bliver den automatisk sendt til den a-kasse som kursisten er<br>medlem af på sidste kursusdag. Hvis kursisten ikke er medlem af en a-kasse på den sidste<br>kursusdag, så sendes ansøgningen i stedet til det aktuelle uddannelsessted. | Signér ansøgningen >                                                             |
| < Forrine                                                                                                    | Afslut >                                                                         |

Du kan signere/sende ansøgningen på sidste kursusdag eller - ved længerevarende kurser – 6 dage efter 1. kursusdag.

Ønsker du at modtage en e-mail, når ansøgningsfristen nærmer sig? Så skal du sætte flueben i feltet ud for spørgsmålet, og derefter indtaste din e-mail adresse. Bemærk dog, at en mail kan havne i et spamfilter, og at du stadig skal holde øje med ansøgningsfristen.

Marker feltet ud for teksten: Jeg bekræfter under strafansvar, at de oplysninger, jeg har givet i ansøgningen, er rigtige. Jeg har pligt til at give uddannelsesstedet eller akassen besked, hvis de oplysninger, jeg har givet, bliver ændret, fx hvis kursisten bliver afskediget eller selv siger op.

Når du har markeret at du bekræfter at oplysningerne i ansøgningen er korrekte, bliver knappen Signer ansøgning aktiv.

Klik på Knappen for at signere ansøgningen. Du bliver nu sendt til et nyt skærmbillede på Nem-Login som ligner nedenstående, hvor du skal klikke på knappen Underskriv, for at indtaste din kode m.v. og signere/sende ansøgningen.

| Ans                  | søgning                                                         |
|----------------------|-----------------------------------------------------------------|
|                      | 15-05-14                                                        |
| STATUS               |                                                                 |
| Ansøgningens status: | Udfyldt                                                         |
| KURSIST              |                                                                 |
| Kursist              | Frigg Love,                                                     |
| UDDANNELSE           |                                                                 |
| Hold                 | HSJ Split KRIFA X851AKRIFA                                      |
| Periode              | 15-04-14 - 30-04-14                                             |
| GVU                  | Nej                                                             |
| Uddannelsessted      | UNI-C testcenter base 2,<br>Vermundsgade 5, 2100 København<br>Ø |
| FAG: 45617           | Etage- og bryllupskager                                         |
| - Fra - til          | 15-04-14 - 16-04-14                                             |
| - Antal dage         | 2                                                               |
| - Timer pr. dag      | 7,4                                                             |

Ansøgningen bliver automatisk sendt til den a-kasse, som kursisten er medlem af. Er kursisten ikke tilknyttet en a-kasse, sendes ansøgningen til VEU-systemet med uddannelsesstedet som modtager.

#### **Kvittering**

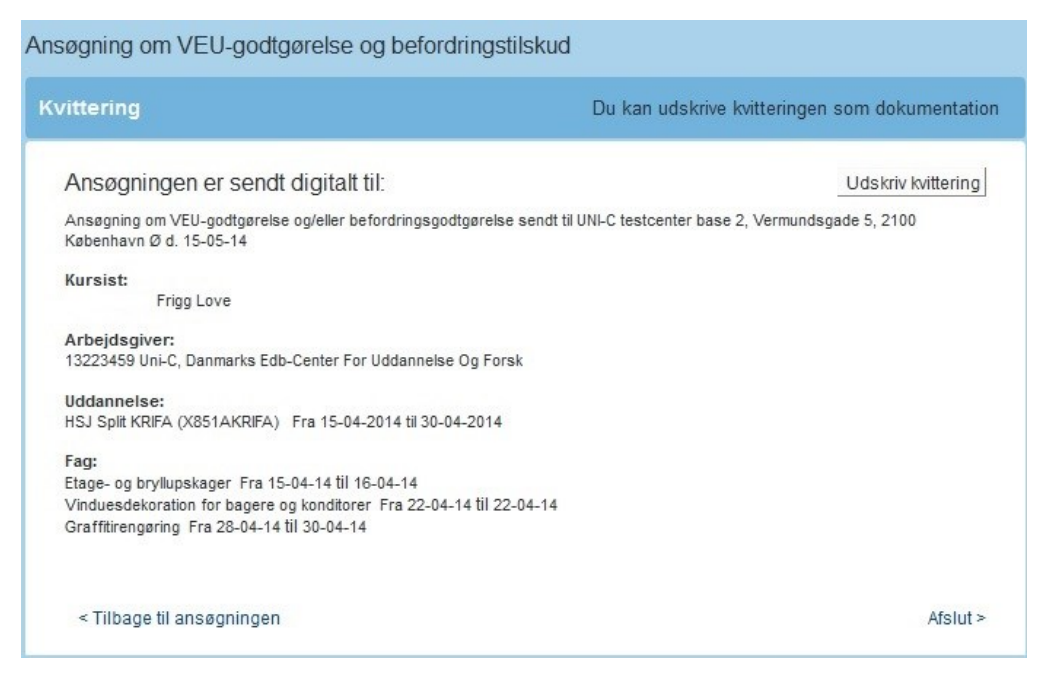

Det er muligt at udskrive en kopi af kvitteringen ved at klikke på knappen Udskriv <mark>kvittering</mark>.

# Samlet redigering af VEU-ansøgninger

Hvis du har mange ansøgninger, der skal udfyldes, kan du med fordel gøre det fra fanen Ansøgninger ved at udpege de ansøgninger, du ønsker at redigere, og derefter klikke på knappen Masseredigér udvalgte

Vi anbefaler dog, at du venter med at bruge masseredigeringsmuligheden til du har god rutine med at udfylde VEU-ansøgninger, da der ikke følger så meget vejledning med til de enkelte spørgsmål.

| Ansøgninger on                                                  | n VEU-godtg      | ørelse og befordringst                                                            | ilskud |                                                                                                    |                                                                            |                                                                                                    |                                                                                                    |                                                                                |                                                                         |                                                                     |
|-----------------------------------------------------------------|------------------|-----------------------------------------------------------------------------------|--------|----------------------------------------------------------------------------------------------------|----------------------------------------------------------------------------|----------------------------------------------------------------------------------------------------|----------------------------------------------------------------------------------------------------|--------------------------------------------------------------------------------|-------------------------------------------------------------------------|---------------------------------------------------------------------|
| Kursus                                                          | Søg på kursusti  | el eller kviknummer                                                               |        | Startdato                                                                                            | 06-07-                                                                     | 16                                                                                                    | Slutdato                                                                                                    |                                                                                | 1                                                                       | 🔒 Pr                                                                |
| CPR                                                             | Skriv CPR-num    | mer                                                                               |        |                                                                                                    |                                                                            |                                                                                                    |                                                                                                    |                                                                                |                                                                         |                                                                     |
| Arbejdsadresse                                                  | Alle produktion: | senheder                                                                          | •      | Status                                                                                               | Ikke o                                                                     | prettet                                                                                                    | T                                                                                                    | Ansøgning                                                                      | sfrist oversk                                                           | redet                                                               |
| aktureringsadresse                                              | Alle produktion  | senheder                                                                          | ·      | Resultat                                                                                             | Alle                                                                       |                                                                                                    | ۳                                                                                                    |                                                                                |                                                                         |                                                                     |
| ntern reference                                                 |                  |                                                                                   |        | A-kasse                                                                                              | Vælg                                                                       | A-kasse                                                                                                    |                                                                                                    | •                                                                              |                                                                         |                                                                     |
| Contakt                                                         |                  |                                                                                   |        |                                                                                                    |                                                                            |                                                                                                    |                                                                                                    |                                                                                |                                                                         | Søg                                                                 |
| Masseredigér udv:                                               | algte            | Signér udvalgte                                                                   |        | Jeg bekræfter<br>give uddannel<br>kursisten blive<br>Dine oplysnin<br>Ønsker I ikke<br>udbetaling af | under str<br>sesstede<br>r afskedig<br>ger om be<br>dette, kan<br>VEU-godt | rafansvar, at de<br>t eller a-kassen<br>get eller selv sig<br>askæftigelse og<br>n I annullere ans<br>gørelse og befo | oplysninger, jeg har<br>besked, hvis de oply<br>er op.<br>ndtægt vil blive efte<br>øgningen. Samkørir<br>rdringstilskud. | givet i ansøgnin<br>Isninger, jeg har<br>Irprøvet ved sam<br>Ingen kan forsink | gen, er rigtige.<br>· givet, bliver æ<br>·køring med Si<br>e sagsbehand | . Jeg har plig<br>endret, fx hvi:<br>KATs registre<br>lingen og der |
| nt søgeresultat som f                                           | il               |                                                                                   |        |                                                                                                    |                                                                            |                                                                                                    |                                                                                                    |                                                                                | Der er funde                                                            | et 9 ansøgi                                                         |
| Kursist                                                         |                  | Kursus                                                                            | Kont   | akt Star                                                                                             | tdato                                                                      | Slutdato                                                                                                    | Status                                                                                                    | Afsendt                                                                        | A-kasse                                                                 | Frist                                                               |
| Arb.adr.: Uni-C, Danm<br>Fakt.adr.: Uni-C, Dann                 | arks i<br>narks  | Likviditet<br>961851MGL1302f<br>AMU - Arbejdsmarkedsuddan<br>Bredahlsgade 1       |        | 20-0                                                                                                 | 6-17                                                                       | 20-06-17                                                                                                    | Ikke oprettet                                                                                                    |                                                                                |                                                                         | (Om 12 da                                                           |
| Karl Smart f<br>Arb.adr.: Uni-C, Danm<br>Fakt.adr.: Uni-C, Dann | arks i<br>narks  | Likviditet<br>961851MGL1302f<br>AMU - Arbejdsmarkedsuddan<br>Bredahlsgade 1       |        | 20-0                                                                                                 | 6-17                                                                       | 20-06-17                                                                                                    | Ikke oprettet                                                                                                    |                                                                                |                                                                         | (Om 12 da                                                           |
| Test Smoke1<br>Arb.adr.: Uni-C, Danm<br>Fakt.adr.: Uni-C, Dann  | arks i<br>narks  | Likviditet<br>961851MGL1302f<br>AMU - Arbejdsmarkedsuddan<br>Bredahlsgade 1       |        | 20-0                                                                                                 | 6-17                                                                       | 20-06-17                                                                                                    | Ikke oprettet                                                                                                    |                                                                                |                                                                         | (Om 12 d                                                            |
| Test Smoke1<br>Arb.adr.: Uni-C, Danm<br>Fakt.adr.: Uni-C, Dann  | arks i<br>narks  | Varighed 13 dage<br>961851MGL3103d<br>AMU - Arbejdsmarkedsuddan<br>Bredahlsgade 1 |        | 12-0                                                                                                 | 6-17                                                                       | 28-06-17                                                                                                    | Ikke oprettet                                                                                                    |                                                                                |                                                                         | (Om 20 d                                                            |
| Camilla Test ( Arb.adr.: Uni-C, Danm<br>Fakt.adr.: Uni-C, Dann  | arks E<br>narks  | Elevator<br>961851MGL0602_d<br>AMU - Arbejdsmarkedsuddan<br>Bredahlsoade 1        |        | 03-0                                                                                                 | 7-17                                                                       | 21-07-17                                                                                                    | Ikke oprettet                                                                                                    |                                                                                |                                                                         | (Om 43 da                                                           |

Når du har udvalgt nogle medarbejdere og klikket på "masseredigér udvalgte" åbner der et skema med ansøgninger for de medarbejdere, som du har udvalgt til masseredigering.

| Samlet redigering af VEU-ansøgning og befordringstilskud for kursister                                                                    |           |                                          |            |                             |            |             |                        |              |                         |
|----------------------------------------------------------------------------------------------------|-----------|------------------------------------------|------------|-----------------------------|------------|-------------|------------------------|--------------|-------------------------|
| Indiæs oplysninger                                                                                                    | 7         |                                          |            |                             |            |             |                        | Ingen ændri  | nger at gemme           |
|                                                                                                    |           | 1 Hvad søges Lønme                       | odt Person | Udbetal U                   | Iddannelse | Anden udd   | Beskæft                | Arbejdsgiver | Befordring              |
| ?<br>Kursist                                                                                                    | Status    | Ansøgning                                |            | l arbejde                   |            | Lønmodtage  | r eller selvst         | tændig       | E-mail-<br>notifikation |
| Overskriv feltet hvis<br>feltet er tomt<br>ansøgningen ikke e<br>altid                                                                    | r sendt   |                                          | ×          | ~                           |            |             | >                      |              | ~                       |
| Uni-Ć, Danmarks Edb<br>Center For<br>Uddannelse Og Forsk<br>Vermundsgade 5<br>2100 København Ø                                            | / Wityldt | VEU og Befordring<br>Testet - Virksomhed | ▼          | Ja 🔽<br>Fra tilmeiding      |            | Lønm<br>Fra | odtager 🔽              |              | Ej relevant             |
| Fing Love<br>100512-<br>Arbejdsadresse<br>Uni-C, Danmarks it-<br>center for uddannelse<br>og forsik<br>Vermundsgade 5<br>2100 København Ø | Afsendt   | VEU og Befordrir<br>Tastet - Virksomhed  | 19         | <b>Ja</b><br>Fra tilmelding |            | Løn<br>Fra  | modtager<br>tilmeiding |              | Ej relevant             |

I redigeringsskemaet skal du vælge, hvordan du ønsker at felterne under en kolonne bliver udfyldt. Du kan vælge mellem 3 muligheder.

**Feltet er tomt** - betyder, at indtastningen i feltet i den grå bjælke ikke får betydning for allerede udfyldte ansøgninger.

**Ansøgningen ikke er sendt** – betyder, at indtastningen, ikke får betydning for ansøgninger, der er sendt. Det vil sige ansøgninger med status Returneret, der er de eneste tidligere afsendte ansøgninger, man kan redigere.

**Altid** – Alt hvad der måtte være udfyldt i feltet på forhånd bliver overskrevet med den nye værdi.

| < Fortryd                                                                                                    |                         |                             |                  |                              |                             |                              |                              |  |  |
|----------------------------------------------------------------------------------------------------|-------------------------|-----------------------------|------------------|------------------------------|-----------------------------|------------------------------|------------------------------|--|--|
| Samlet redigering af VEU-ansøgning og befordringstilskud for kursister                                                                         |                         |                             |                  |                              |                             |                              |                              |  |  |
| Indiæs oplysninger                                                                                                    |                         |                             |                  |                              |                             |                              |                              |  |  |
| Hva                                                                                                    | id 💥 Le                 | ønmodtager 🔀 Per            | son Udbetal      | Uddannelse 💥 A               | Anden udd 💥 Be              | skæft 💥 Arbejd               | sgiver Befordring            |  |  |
| 2                                                                                                    | 1                       | 1                           | 1                |                              | I                           |                              | 1                            |  |  |
| Kursist                                                                                                    | Status                  | Ansat 14 dage<br>forud      | Certifikatkursus | Løn under<br>uddannelse      | Fuldmagt VEU                | Ansat som<br>elev/lærling    | Ansat med<br>Iøntilskud      |  |  |
| Overskriv feltet hvis                                                                                                    | 1                       | ~                           | ~                | ~                            | ~                           | ~                            | ~                            |  |  |
| Net 1 Company<br>040174 ·<br>Arbejdsadresse<br>Uni-C, Danmarks Edb-Center For<br>Uddannelse Og Forsk<br>Vermundsgade 5<br>2100 København Ø     | lkke<br>udfyldt<br>Fejl | Ja V<br>Tastet - Virksomhed | Ej relevant      | Ja 💙<br>Fra gl. ansøgning    | Ej relevant                 | Nej 🔽<br>Tastet - Virksomhed | Nej V<br>Tastet - Virksomhed |  |  |
| Kursist Kursisten<br>181260-<br>Arbejdsaoresse<br>UNI-C, Danmarks EDB-center for<br>uddannelse og forsk<br>Olof Palmes Allé 38<br>8200 Århus N | lkke<br>udfyldt<br>Fejl | Ja 🔽<br>Tastet - Virksomhed | Ej relevant      | Nej V<br>Tastet - Virksomhed | Ja V<br>Tastet - Virksomhed | Nej V<br>Tastet - Virksomhed | Nej Virksomhed               |  |  |
| Svartids Testl<br>260570<br>Arbejdsadresse<br>Uni-C, Danmarks Edb-Center For<br>Uddannelse Og Forsk<br>Vermundsgade 5<br>2100 København Ø      | lkke<br>udfyldt         | Ja V XX                     | Ej relevant      | Nej 💙<br>Fra gl. ansøgning   | Nej 💙<br>Fra gl. ansøgning  | Nej 💙<br>Fra gl. ansøgning   | Nej 🔽<br>Fra gl. ansegning   |  |  |

Klik på knappen Gem for at gemme data undervejs.

Redigeringsskemaet indeholder ni faner, der indeholder samme informationer som trin 1-8 i den individuelle ansøgning.

Før musen hen over titlerne på fanebladene og få vist hele spørgsmålet, som det er formuleret i ansøgningen.

Faneblade med felter, der skal udfyldes, er markeret med et rødt kryds.

Du får vist et brevikon, når ansøgningen er klar til signering og afsendelse.

Hvis du Klikker på ikonet bliver du sendt videre til et resumé af den enkelte ansøgning, hvorfra signering og afsendelse kan ske.

Ønsker du ikke at bruge samlet indtastning via den grå bjælke, er det også muligt at skrive direkte i de enkelte felter. Hvis du klikker på blyantikonet ud for den enkelte ansøgning bliver du ført hen til den enkelte ansøgning.

#### Udråbstegn

Betyder i dette tilfælde at Én eller flere ansøgninger har status udfyldt, men er ikke afsendt endnu. Hvis du kørere curseren henover ikonet vil du få vist en hjælpe-tekst.

#### Brevikon

Klik på brevikonet for at signere og sende ansøgningen enkeltvis.

#### Blyantikon

Du kan også vælge at klikke på blyantsikonet for at åbne ansøgningen i det individuelle flow. Rettelserne, slår igennem på redigeringsskemaet for samlet ansøgninge.

| < Tilbage                                                                                                    |                 |                                                                                                    |                                    |                          |                      |                      |  |  |  |  |
|----------------------------------------------------------------------------------------------------|-----------------|----------------------------------------------------------------------------------------------------|------------------------------------|--------------------------|----------------------|----------------------|--|--|--|--|
| Samlet redigering af VEU-ansøgning og befordringstilskud for kursister                                                                                    |                 |                                                                                                    |                                    |                          |                      |                      |  |  |  |  |
| Indlæs oplysninger                                                                                                    | )               |                                                                                                    |                                    |                          | Inge                 | n ændringer at gemme |  |  |  |  |
|                                                                                                    |                 | () Hvad Lønmodt                                                                                              | Person Udbetal                     | Uddannelse Anden         | udd Beskæft Arbeje   | dsgiver Befordring   |  |  |  |  |
| 2                                                                                                    |                 |                                                                                                    |                                    |                          |                      |                      |  |  |  |  |
| Kursist                                                                                                    | Status          | Virksomhed                                                                                                   | Navn kontaktperson                 | Telefon<br>kontaktperson | E-mail kontaktperson | Intern reference     |  |  |  |  |
| Overskriv feltet hvis                                                                                                    |                 |                                                                                                    |                                    | ļ                        |                      |                      |  |  |  |  |
| feltet er tomt                                                                                                    | ~               |                                                                                                    |                                    |                          |                      |                      |  |  |  |  |
| Net 1 Company<br>040174-<br>Arbejdsadresse<br>Uni-C, Danmarks Edb-<br>Center For<br>Uddannelse Og Forsk<br>Vermundsgade 5<br>2100 København Ø             | Udfyldt<br>Fejl | Uni-C, Danmarks Edb-Center<br>For Uddannelse Og Forsk<br>Vermundsgade 5<br>2100 København Ø<br>CVR: 13223459 | Common Name<br>Tastet - Virksomhed |                          |                      | -                    |  |  |  |  |
| Kursist Kursisten<br>181260-:<br>Arbejdsadresse<br>UNI-C, Danmarks<br>EDB-center for<br>uddannelse og forsk<br>Olof Palmes Allé 38<br>8200 Århus N        | Udfyldt<br>Fejl | Uni-C, Danmarks Edb-Center<br>For Uddannelse Og Forsk<br>Vermundsgade 5<br>2100 København Ø<br>CVR: 13223459 | Common Name<br>Tastet - Virksomhed | Tastet - Virksomhed      | Tastet - Virksomhed  | -                    |  |  |  |  |
| Svartids Testl<br>26057 <sup>o</sup><br>Arbejdsadresse<br>Uni-C, Danmarks Edb-<br>Center For<br>Uddannelse Og Forsk<br>Vermundsgade 5<br>2100 København Ø | Udfyldt<br>🥒 🖂  | Uni-C, Danmarks Edb-Center<br>For Uddannelse Og Forsk<br>Vermundsgade 5<br>2100 København Ø<br>CVR: 13223459 | Common Name<br>Tastet - Virksomhed |                          |                      | -                    |  |  |  |  |

## Indlæsning af oplysninger fra fil

Hvis medarbejdernes ansøgningsoplysninger fx er gemt i et personalesystem eller lignende, kan du spare tid ved at trække ansøgningsoplysningerne ud i en fil og indlæse dem samlet i redigeringsskemaet.

Klik på spørgsmålstegnet ud for knappen "Indlæs oplysninger" for at få en beskrivelse af, hvilken struktur filen skal overholde.

| Felt nr | . Indhold                                                    | Dataformater                                                                 |
|---------|--------------------------------------------------------------|------------------------------------------------------------------------------|
|         |                                                              | Cpr nummer – 10 cifre, evt. med "-" i mellem fødselsdag og løbenummer.       |
| 1.      | CPR-nr.                                                      | Der sker kontrol af fødselsdatoen. Der foretages ikke modulus-11 validering. |
|         |                                                              | Samme CPR-nr må ikke optræde på flere rækker.                                |
|         |                                                              | Følgende fjernes fra teksten: "KUN", "OG", "_" (og blanke som altid).        |
| 2       | Ánsanning .                                                  | Den resterende tekst sammenlignes med følgende.                              |
| ٤.      | Cursed and                                                   | Hvis teksten er "VEU" bliver feltet "Kun VEU".                               |
| -       |                                                              | Hvis teksten er "VEUBEFORDRING" bliver feltet "VEU og Befordring.            |
| 3.      | l arbejde                                                    | Ja/Nej felt - se nedenfor                                                    |
| 4       | Lanmodtager eller selvetandig                                | Hvis teksten er "LØNMODTAGER" bliver feltet "Lønmodtager".                   |
| ч.      | Lonnoutager eiler servisitændig                              | Hvis teksten er "SELVSTÆNDIG" bliver feltet "Selvstændig".                   |
| 5.      | Ønskes E-mail, når ansøgningsfristen nærmer sig              | Ja/Nej felt - se nedenfor                                                    |
| 6.      | Ansat mindst 14 dage forud                                   | Ja/Nej felt - se nedenfor                                                    |
| 7.      | Certifikatkursus                                             | Ja/Nej felt - se nedenfor                                                    |
| 8.      | Løn under uddannelse                                         | Ja/Nej felt - se nedenfor                                                    |
| 9.      | Fuldmagt VEU                                                 | Ja/Nej felt - se nedenfor                                                    |
| 10.     | Ansat som elev/lærling                                       | Ja/Nej felt - se nedenfor                                                    |
| 11.     | Ansat med løntilskud                                         | Ja/Nej felt - se nedenfor                                                    |
| 12.     | Orienteret om ansøgning                                      | Ja/Nej felt - se nedenfor                                                    |
|         | 10.00 BC                                                     | Hvis teksten er "HOVEDKORT" bliver feltet "Hovedkort".                       |
| 13.     | Skattekort                                                   | Hvis teksten er "BIKORT" bliver feltet "Bikort".                             |
| 1995    |                                                              | Hvis teksten er "55PCT" bliver feltet "55 pct.".                             |
| 14.     | Godtgørelse til Nemkonto for produktionsenhed                | Ja/Nej felt - se nedenfor                                                    |
| 15.     | Godtgørelse til Nemkonto for hvilken produktionsenhed        | Tekst (Produktionsenhed)                                                     |
| 16.     | Virksomhed afholder befordringsudgifter                      | Ja/Nej felt - se nedenfor                                                    |
| 17.     | Befordringstilskud til Nemkonto for produktionsenhed         | Ja/Nej felt - se nedenfor                                                    |
| 18.     | Befordringstilskud til Nemkonto for hvilken produktionsenhed | Tekst (Produktionsenhed)                                                     |
|         |                                                              | Hvis teksten er "UEAGI ÆRT" bliver feltet "Ufaglært"                         |

Klik på Indlæs oplysninger for at vælge den fil, som skal indlæses.

| Hent data                                                  | fra PC                               | Luk vinduet x |
|------------------------------------------------------------|--------------------------------------|---------------|
| <ul> <li>* Fil at tilføje</li> <li>* Skilletegn</li> </ul> | Vælg fil Der er ikke valgt nogen fil | g             |
| * skal udfyldes                                            |                                      | Hent fra PC > |

#### Masserediger fra afholdte/kommende kurser

Hvis du også har rettigheden "Ret til at administrere VEU-kurser" kan du også masseredigere VEU-ansøgninger fra fanerne **Kommende kurser** og **afholdte kurser**.

Det gør du ved at trykke på knappen Søg VEU og befordring for alle.

| Uni-C, Danmarks Edb-Center For Uddannelse Og Forsk Indstillinger                                                                                                    |                          |                    |                              |                  |                |         |  |  |
|----------------------------------------------------------------------------------------------------|--------------------------|--------------------|------------------------------|------------------|----------------|---------|--|--|
| Kommende kurser <b>5</b> Afholdte kurser <b>3</b> Ki                                                                                                    | ursister Ansøgninger     | Signér ansøgninger | Afsluttede ansøgni           | nger             |                |         |  |  |
| Sprøjtecertifikat - skov X851AMGL0307e<br>< Tilbage til afholdte kurser                                                                                                    |                          |                    |                              |                  |                |         |  |  |
| ✓ 2 medarbejdere tilmeldt                                                                                                    |                          |                    |                              | 0                | unavngivne kur | rsister |  |  |
| Hent søgeresultat som fil                                                                                                    |                          |                    | Søg                          | y VEU og befordr | ing for alle   | >       |  |  |
| Navn og kontaktoplysninger                                                                                                    | Fag                      | Fra-til            | Navngiv/Rediger              | Ansøgning        | Afsendt        |         |  |  |
| Var ID7 010170.<br>Arbejdaartesse: Arbejdaartesse: Uni-C, Danmarks Edb-<br>Center For Uddannelse Og Forsk, Vermundsgade 5, 2100<br>Kabenhavn Ø<br>Faktureringsadresse: Uni-C, Danmarks Edb-Center For<br>Uddannelse Og Forsk, Vermundsgade 5, 2100 Kabenhavn<br>Ø        | Sprøjtecertifikat - skov | 29.06.15-10.07.15  | <b>Se detaljer</b><br>Slet x | Ikke oprettet    |                |         |  |  |
| B1 3F 270887-<br>Arbejdsadresse: Arbejdsadresse: Uni-C, Danmarks il-<br>center for udannelse og forsik, Vernundsgade 5, 2100<br>Kabenhavn Ø - 1002402543<br>Faktureringsadresse: Uni-C, Danmarks il-center for<br>udaannelse og forsik, Vernundsgade 5, 2100 Kabenhavn Ø | Sprøjtecertifikat - skov | 29.06.15-10.07.15  | Se detaljer<br>Slet x        | Ikke oprettet    |                |         |  |  |

Knappen til samlet ansøgning er kun aktiv, hvis det er muligt at oprette ansøgning for mindst én kursist.

# Massesignér/send ansøgning

Hvis du skal signere/sende flere ansøgninger, kan det med fordel ske fra fanebladet **Ansøgninger** eller fanebladet **Signér ansøgninger**. Marker de ansøgninger, som skal signeres.

Markér "Jeg bekræfter under strafansvar, at de oplysninger, jeg har givet i ansøgningen, er rigtige. Jeg har pligt til at give uddannelsesstedet eller a-kassen besked, hvis de oplysninger, jeg har givet, bliver ændret, fx hvis kursisten bliver afskediget eller selv siger op, for at bekræfte, at ansøgningen er korrekt udfyldt".

Knappen Signér udvalgte bliver nu aktiv.

Klik på Signér udvalgte.

| Hent | Masseredipir udvalgte                                                                     | Signér udvalgte                                                                         | Jeg bekræfte<br>give uddanne<br>kunsisten bliv<br>Dine oplysnin<br>Ønsker i ske<br>udbetaling af | r under strafar<br>isesstedet eli<br>er afskediget i<br>ger om beska<br>dette, kan I a<br>VEU-godtgen | nsvar, at de oply<br>er a-kassen besi<br>eller selv siger o<br>eftigelse og indta<br>muliere ansøgn<br>else og befordrir | sninger, jeg har give<br>red, hvis de oplysnin<br>p.<br>egt vil blive efterprøv<br>ingen. Samkøringen<br>gatilskud. | t i ansøgning<br>ger, jeg har g<br>vet ved samk<br>kan forsinke | en, er rigtige. Jeg ha<br>ivet, bliver ændret, t<br>ering med SKATs re<br>sagsbehandlingen o<br>Der er fundet 2 | r pigt til at<br>Ix hvis<br>gistre.<br>g dermed<br>2 andøgninger |
|------|-------------------------------------------------------------------------------------------|-----------------------------------------------------------------------------------------|--------------------------------------------------------------------------------------------------|----------------------------------------------------------------------------------------------------|----------------------------------------------------------------------------------------------------|----------------------------------------------------------------------------------------------------|-----------------------------------------------------------------|----------------------------------------------------------------------------------------------------|------------------------------------------------------------------|
|      | Kursist                                                                                   | Kursus                                                                                  | Kontakt                                                                                          | Startdato                                                                                             | Slutdato                                                                                                    | Status                                                                                                    | Afsendt                                                         | A-kasse                                                                                                    | Frist                                                            |
|      | Net 1 Company 040174-<br>Arb.adr.: Uni-C. Danmarka E<br>Fakt.adr.: Uni-C. Danmarka        | DöUSU serie 1 uge 32<br>X851AD6USU132<br>AMU - Arbejdemarkedeudden<br>Hendelsskolevej 3 | Common Name                                                                                      | 05-08-14                                                                                              | 11-08-14                                                                                                    | ikke udfyldt<br>S<br>Feji                                                                                           | 15-09-14                                                        | 57-Min A-kasse                                                                                                  |                                                                  |
| -    | 010160 -<br>Arb.adr.: Uni U. Genmarks Ed<br>Fakt.adr.: Uni G. Denmarks E                  | Brad og madbrad med<br>999012Papir231<br>AMU - Arbejtsmarkedsuddan<br>Nygade 30         |                                                                                                  | 20-10-14                                                                                              | 21-10-14                                                                                                    | Elite udlyldt<br>Fejl                                                                                               | 24-10-14                                                        | 73-Kristelig A-Kas                                                                                              |                                                                  |
| 8    | 181260.<br>Arb.adv.; Uni-C, Danmarks E.,<br>Falctadr.: UNI-C, Danmarks                    | EU Sociationd<br>X550APapir392<br>AMU - Arbejsmarkedsuddan<br>Titangade 11              | Common Name<br>h<br>h                                                                            | 01-12-14                                                                                              | 09-12-14                                                                                                    | ikke udfyldt<br>Si<br>Fejl                                                                                          | 18-12-14                                                        | 999-5U - Statens                                                                                                |                                                                  |
| ×    | 100485.;<br>Arb.adr.: Uni-C. Danmarka E<br>Fakt.adr.: Uni-G. Danmarka                     | test<br>999012Papir595<br>AMU - Arbejdsmarkedsuddan<br>Kongens Nytorv 13                |                                                                                                  | 16-07-15                                                                                              | 16-07-15                                                                                                    | ikke udfyldt<br>S                                                                                                   |                                                                 |                                                                                                    | 10 dage tilbage                                                  |
| ×    | Udvælg denne ansogning til n<br>Arb.adr.: Uni-C. Danmarks E<br>Fakt.adr.: Uni-C. Danmarks | ABSTANICSL2605d<br>AMD - Arbeitsmarkeitsuddan<br>Bredahlsgade 1                         |                                                                                                  | 06-08-15                                                                                              | 07-08-15                                                                                                    | ikke udfyldt                                                                                                    |                                                                 |                                                                                                    | 32 dage tilbage                                                  |

Du bliver nu sendt videre til NemLog-in, hvor du skal underskrive de enkelte ansøgninger digitalt.

Bemærk du kan sende flere ansøgninger afsted samlet, men skal underskrive ansøgningerne enkeltvist.

Når du har signeret alle ansøgningerne, får du en kvitteringsside, hvor du kan se, hvilke ansøgninger, der er blevet signeret/sendt, og hvilke der evt. ikke er blevet sendt/og hvorfor:

| Uni-C, Danmarks Edb-Center For Uddannelse Og Forsk Indstillinger |                                   |            |                           |                                                            |  |  |  |  |  |
|------------------------------------------------------------------|-----------------------------------|------------|---------------------------|------------------------------------------------------------|--|--|--|--|--|
| Ansøgninger Signér ansøgninger Afsluttede ansøgninger            |                                   |            |                           |                                                            |  |  |  |  |  |
| Status fo                                                        | or fortløbende signering          |            | Du kan uds                | krive kvitteringen som dokumentation                       |  |  |  |  |  |
| < Tilbage t<br>Signerede                                         | il søgning<br>e ansøgninger       |            |                           | Udskriv kvittering                                         |  |  |  |  |  |
| CPR                                                              | Navn                              | Hold       | Periode                   | Status                                                     |  |  |  |  |  |
| 06079L.                                                          | Test Smoke1                       | Etagekager | 28-06-2017 til 07-08-2017 | Signeret                                                   |  |  |  |  |  |
| 0607€                                                            | Test Smoke1                       | Buskørsel  | 28-06-2017 til 08-08-2017 | Signeret                                                   |  |  |  |  |  |
| Ansøgnin                                                         | Ansøgninger der ikke kan signeres |            |                           |                                                            |  |  |  |  |  |
| CPR                                                              | Navn                              | Hold       | Periode                   | Status                                                     |  |  |  |  |  |
| 06076                                                            | Test Smoke1                       | Buskørsel  | 30-08-2017 til 10-08-2017 | Brugeren ønskede ikke at signere og trykkede på<br>Fortryd |  |  |  |  |  |

Du kan udskrive kvitteringen for massesigneringen og bruge den som dokumentation.